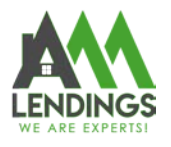

# How to Use the Price Engine

Thank you for choosing AAA LENDINGS. It is our goal to provide you with the best possible service. Please use this guide to help with the loan process about how to use the price engine.

Note: If you do not know how to use the price engine, you can also email your question (Can be found in Form in TPO Portal) to Lock Desk Department (<u>lockdesk@aaalendings.com</u>) for help.

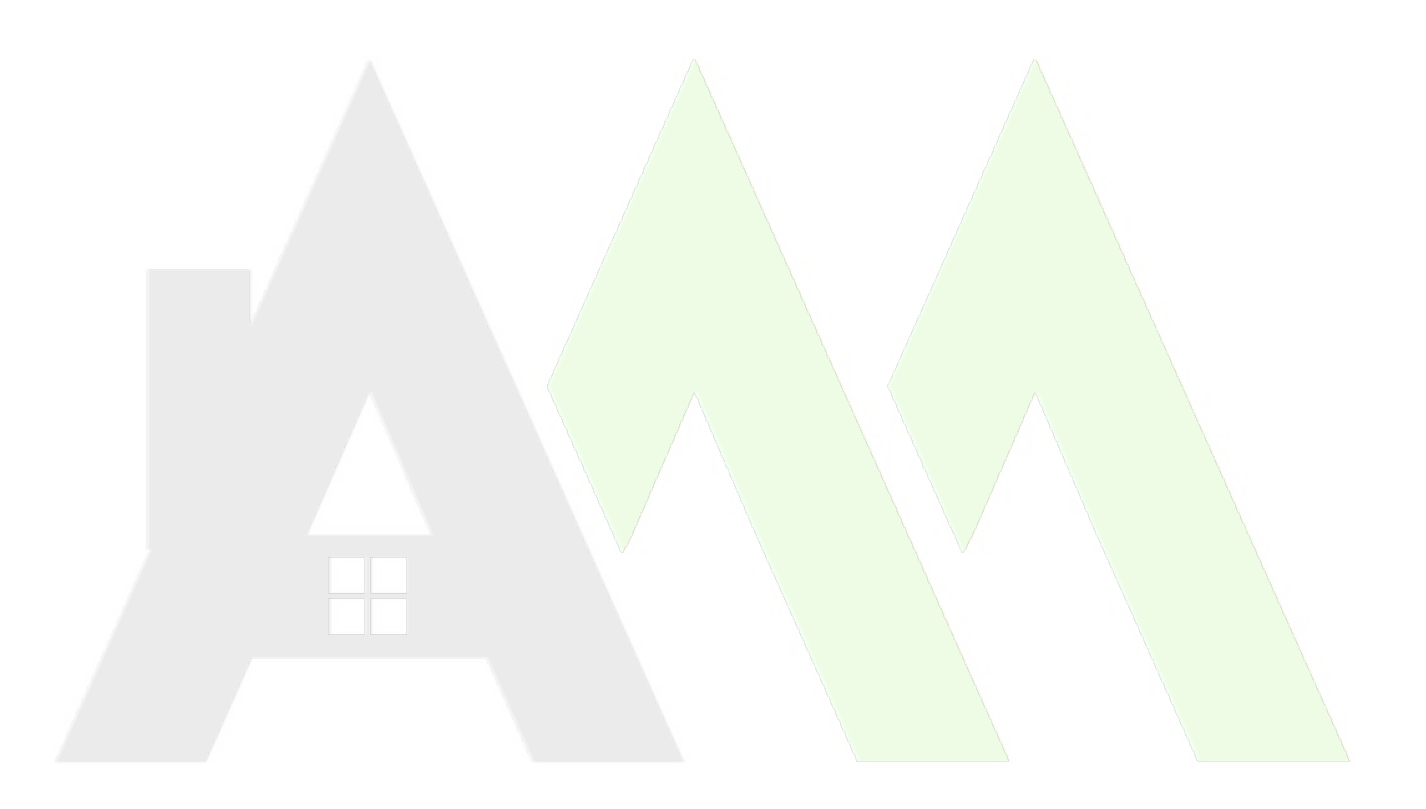

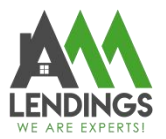

## Step1. Log In to Your Account

Navigate to TPO Portal (https://main.aaacapitalinvestment.com) and login in.

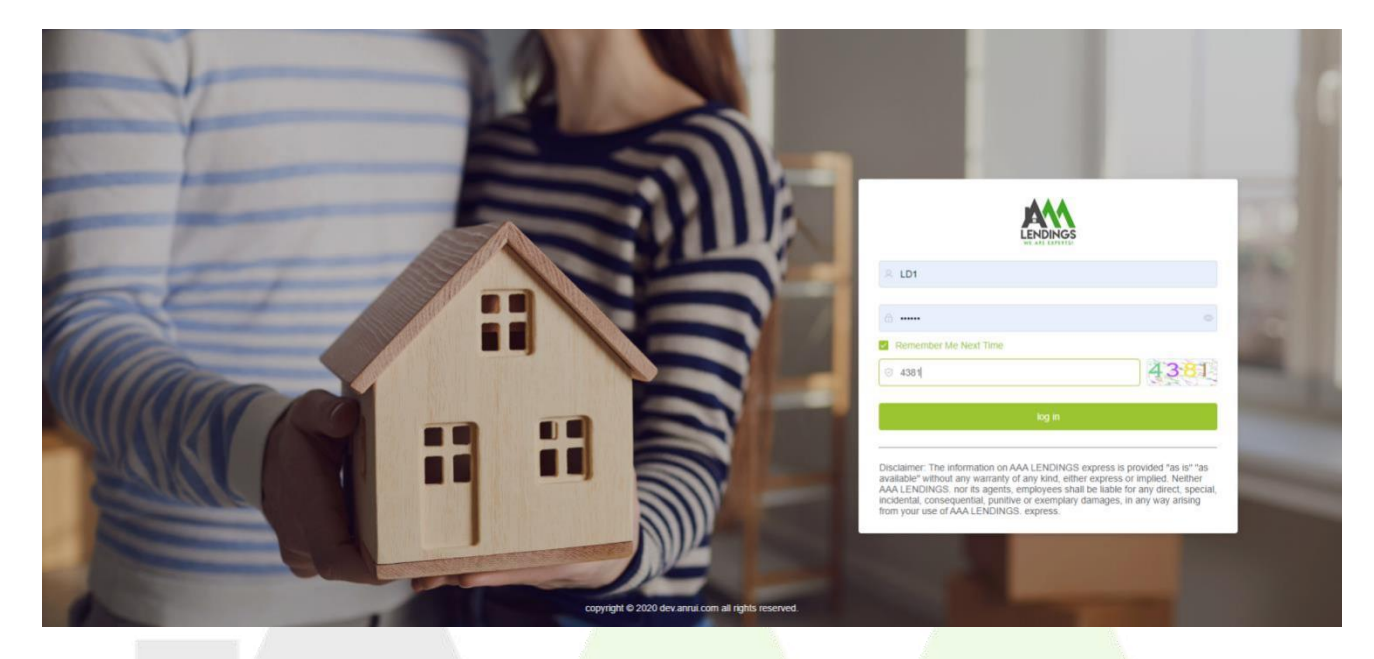

#### **Step2.** Access Price Engine

Once logged in, navigate to the "Tool-Price Engine" option and click on it to proceed.

|                     | E C Home / Tool / Pricing Engine   | ∷ Ū <b>D</b> IDI~ |
|---------------------|------------------------------------|-------------------|
| A Home              | Document Type                      |                   |
| Tool ~              | 3                                  |                   |
| Pricing Engine      |                                    |                   |
| 🛗 Rates             |                                    |                   |
| Forms               |                                    |                   |
| Announcements       |                                    |                   |
| 🖺 User Guide        |                                    |                   |
| 💬 Message           |                                    |                   |
| View Pipeline       |                                    |                   |
| Register New Loan   | Full Document Alternative Document |                   |
| Appraisal Tracking  |                                    |                   |
| O VOE Tracking      |                                    |                   |
| Secondary Marketing |                                    |                   |
| System ~            |                                    |                   |
| User Center         |                                    |                   |
| i Lock Report       |                                    |                   |
|                     |                                    |                   |
|                     |                                    |                   |

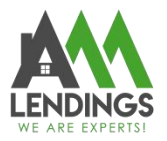

#### Step3.Select Program Type

Based on the program you need to quote, choose either "Full Doc" or "Alt Doc". **Full Doc Programs:** Include QM Community Loan, Agency Loan Program, Full doc Prime Jumbo (Prime 30 Yrs Fixed and Prime 10/6 ARM), Full Doc Prime CES, Prime/Expanded Heloc and DPA Program.

**Alt Doc Programs:** Consist of DSCR, Bank Statement Second Loan, Expanded Jumbo, Bank Statement/WVOE/CPA P&L, Self Prepared P&L.

**Note:** For the program below, please refer to the rate sheet as they cannot be quoted using the Price Engine. \*Elite Jumbo

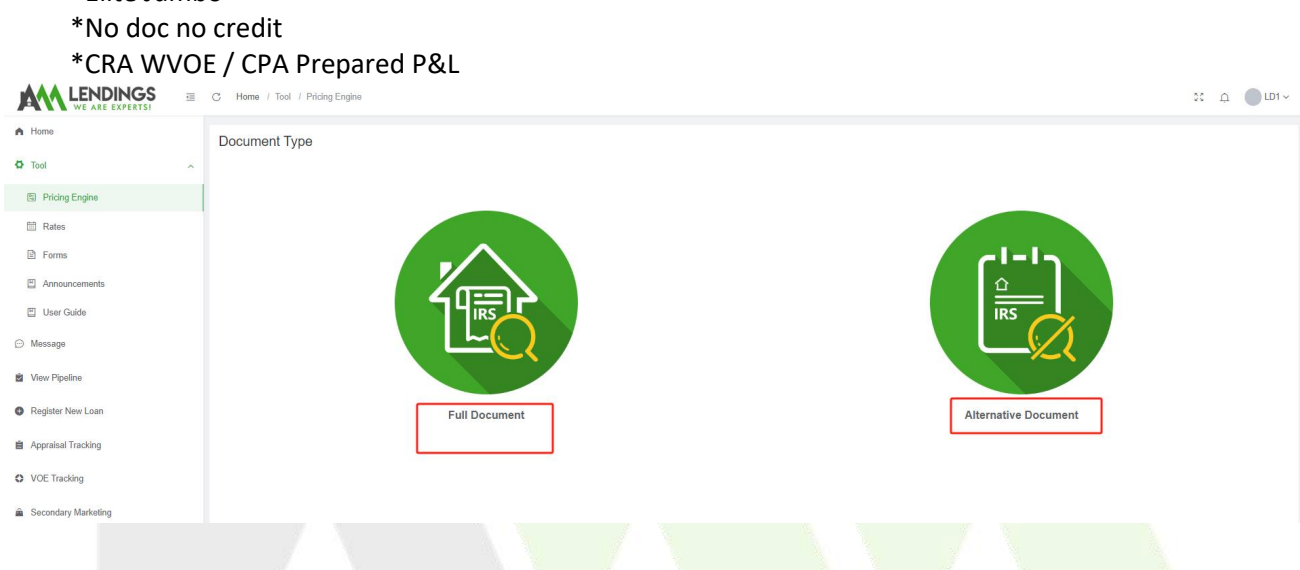

#### **Step4.Input Loan Information**

For Full Doc Programs: Fill in the Loan information directly based on the loan's scenario.

For Alt Doc Programs: Firstly, select the loan program according to the Income doc Type, then fill in the Loan information as per the scenario.

Back Loan Information \* Lien Position Select One \* Appraisal Value s \* Loan Purpose Select One Purchase Price s \* Property Type Select One 1st Ioan Amount \$ LTV/CLTV please ente \* Occupancy Type Select One \* Zip Code please ent \* Amortization type Select One \* Lock Term Select One \* Credit Score please en \* State please ente Interest Only Select On \* Loan Term Select One \* County please ente \* Comp Plan Select One \* Impound Select One \* Company Select One PMI Select One \* DTI please ente Full Doc Rate,terms and conditions are subject to change without notice

After inputting the data, click "Run" to obtain the quotation results.

#### AAA LENDINGS 117 S Garfield Ave, Alhambra, CA 91801 (626) 566-8897 | NMLS #295075

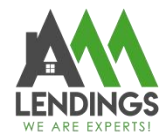

| * Income Docs Type | Si lect One                                   | ^ | * Appraisal Value   | \$                    |              |
|--------------------|-----------------------------------------------|---|---------------------|-----------------------|--------------|
| * Loan Purpose     | DSCR                                          |   | Purchase Price      | 5                     |              |
| * Self-Employed    | Bank Statement Second Loan                    |   | 1st Loan Amount     | S                     |              |
| * Citizenship      | Expanded Jumbo<br>Bank Statement/WVOE/CPA P&L |   | * LTV/CLTV          | please enter %        | please enter |
| * Occupancy        | Self Prepared P&L                             |   | * Amortization type | Select One            |              |
| Property Type      | Select One                                    |   | * Lock Term         | Select One            |              |
| * Credit Score     | please enter                                  |   | Interest Only       | No                    |              |
| * Monthly Reserves | 6                                             |   | * Impound           | Select One            |              |
| * Short Sale       | None                                          |   | * Rural Property    | No                    |              |
| * Bankruptcy       | None                                          |   | * Title Ownership   | Closing in Individual |              |
| * Foreclosure      | None                                          |   | Mortgage Late       | 0x30x24               |              |
| * Deed-In-Lieu     | None                                          |   | * DTI               | please enter          |              |
| * Comp Plan        | Select One                                    |   | * Company           | Select One            |              |
|                    | Alt Doc                                       |   | * ACH               | No                    |              |

### **Step5.Error Info**

If the result shows an error in red text, it indicates that the scenario does not meet the rules for that specific loan and it also shows detailed information on where the scenario does not meet the conditions.

| * Income Docs Type  | DSCR V                | Appraisal Value         | \$ 1,000,000.00              |
|---------------------|-----------------------|-------------------------|------------------------------|
| * Loan Purpose      | Purchase              | Purchase Price          | \$ 1,000,000.00              |
| * Self-Employed     | No                    | 1st Loan Amount         | \$ 800,000.00                |
| * Citizenship       | US Citizen 🗸          | * LTV/CLTV              | 80 % / 80.000                |
| * Occupancy         | Investment Property V | Amortization type       | 30yr Fixed                   |
| Property Type       | 2-UNIT V              | * Lock Term             | 30 days                      |
| * Credit Score      | 800                   | Interest Only           | No                           |
| * Monthly Reserves  | 8                     | * Impound               | None                         |
| * Short Sale        | None                  | * Rural Property        | No                           |
| * Bankruptcy        | None V                | * Title Ownership       | Closing in Individual        |
| * Foreclosure       | None                  | * Mortgage Late         | 0.30.24                      |
| * Deed-In-Lieu      | None 🗸 🗸 🗸            | * First Time Home Buyer | No                           |
| Short-Terms Rentals | No                    | * Company               | AAA Capital Investment, Inc. |
| Prepayment Penalty  | No Prepay 🗸           | * ACH                   | No                           |
| DSCR                | 1                     | Error info: 1.0         | ISCR, 2-4 Units, Max LTV 75% |
| 1000                | Borrower Paid         |                         |                              |

#### Step6.Review Eligible Programs and Loan Details

When "Eligible Programs" are displayed in the lower left corner, click on the program to view its details. In the lower left, you can see the price adjustments for that loan. On the right side, you'll find the available pricing and Credit for the loan.

#### AAA LENDINGS

117 S Garfield Ave, Alhambra, CA 91801 (626) 566-8897 | NMLS #295075

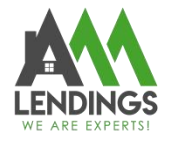

| C Home / Tool / Pricing Engine                                                                                                    | e                                                                                    |                                                                                                    |                                        |      |                                                                                                    |                                                                                                    |                                                                                                    |                                                                                                    | 5 A DI.                                                                                                    |
|----------------------------------------------------------------------------------------------------|--------------------------------------------------------------------------------------|----------------------------------------------------------------------------------------------------|----------------------------------------|------|----------------------------------------------------------------------------------------------------|----------------------------------------------------------------------------------------------------|----------------------------------------------------------------------------------------------------|----------------------------------------------------------------------------------------------------|----------------------------------------------------------------------------------------------------|
| Loan Information                                                                                                    |                                                                                      |                                                                                                    |                                        |      |                                                                                                    |                                                                                                    |                                                                                                    |                                                                                                    |                                                                                                    |
| Income Docs Type DS                                                                                                    | ISCR                                                                                 |                                                                                                    |                                        |      | * Appraisal Value                                                                                                    | S 1,000,000.00                                                                                                    |                                                                                                    |                                                                                                    |                                                                                                    |
| * Loan Purnose P                                                                                                    | himhoso                                                                              |                                                                                                    |                                        |      | * Purchase Price                                                                                                    | s 1.000.000.00                                                                                                    |                                                                                                    |                                                                                                    |                                                                                                    |
|                                                                                                    |                                                                                      |                                                                                                    |                                        |      | 441 44                                                                                                    | 5 700 000 00                                                                                                    |                                                                                                    |                                                                                                    |                                                                                                    |
| * Self-Employed No                                                                                                    | 6                                                                                    |                                                                                                    |                                        |      | TSI LOAN AMOUNT                                                                                                    | 3 700,000,00                                                                                                    |                                                                                                    |                                                                                                    |                                                                                                    |
| * Citizenship US                                                                                                    | /S Citizen                                                                           |                                                                                                    |                                        |      | * LTV/CLTV                                                                                                    | 70.000                                                                                                    | 56                                                                                                    | / 70.000                                                                                                    | %                                                                                                    |
| * Occupancy In                                                                                                    | westment Property                                                                    |                                                                                                    |                                        |      | * Amortization type                                                                                                    | 30yr Fixed                                                                                                    |                                                                                                    |                                                                                                    |                                                                                                    |
| * Property Type 2-                                                                                                    | -UNIT                                                                                |                                                                                                    |                                        |      | * Lock Term                                                                                                    | 30 days                                                                                                    |                                                                                                    |                                                                                                    |                                                                                                    |
| * Credit Score 80                                                                                                    | 00                                                                                   |                                                                                                    |                                        |      | Interest Only                                                                                                    | No                                                                                                    |                                                                                                    |                                                                                                    |                                                                                                    |
| * Monthly Reserves 6                                                                                                    |                                                                                      |                                                                                                    |                                        |      | * Impound                                                                                                    | None                                                                                                    |                                                                                                    |                                                                                                    |                                                                                                    |
| Charl Cala                                                                                                    |                                                                                      |                                                                                                    |                                        |      | * Rural Property                                                                                                    | No                                                                                                    |                                                                                                    |                                                                                                    |                                                                                                    |
| * Short Sale No                                                                                                    | lone                                                                                 |                                                                                                    |                                        |      | - The second                                                                                                    |                                                                                                    |                                                                                                    |                                                                                                    |                                                                                                    |
| * Bankruptcy No                                                                                                    | lone                                                                                 |                                                                                                    |                                        |      | <ul> <li>Title Ownersnip</li> </ul>                                                                                                    | Closing in Individual                                                                                                    |                                                                                                    |                                                                                                    |                                                                                                    |
| * Foreclosure No                                                                                                    | lone                                                                                 |                                                                                                    |                                        |      | * Mortgage Late                                                                                                    | 0x30x24                                                                                                    |                                                                                                    |                                                                                                    |                                                                                                    |
| * Deed-In-Lieu No                                                                                                    | lone                                                                                 |                                                                                                    |                                        |      | * First Time Home Buyer                                                                                                    | No                                                                                                    |                                                                                                    |                                                                                                    |                                                                                                    |
| * Short-Terms Rentals No                                                                                                    | lo                                                                                   |                                                                                                    |                                        |      | * Company                                                                                                    | AAA Capital Investment, Inc.                                                                                                    |                                                                                                    |                                                                                                    |                                                                                                    |
| * Prepayment Penalty N                                                                                                    | lo Prepay                                                                            |                                                                                                    |                                        |      | * ACH                                                                                                    | No                                                                                                    |                                                                                                    |                                                                                                    |                                                                                                    |
| tpeco +                                                                                                    |                                                                                      |                                                                                                    |                                        |      |                                                                                                    |                                                                                                    |                                                                                                    |                                                                                                    |                                                                                                    |
| -Dack 1                                                                                                    |                                                                                      |                                                                                                    |                                        |      |                                                                                                    |                                                                                                    |                                                                                                    |                                                                                                    |                                                                                                    |
| * Comp Plan Bo                                                                                                    | forrower Paid                                                                        |                                                                                                    |                                        |      |                                                                                                    |                                                                                                    |                                                                                                    |                                                                                                    |                                                                                                    |
|                                                                                                    |                                                                                      |                                                                                                    |                                        |      |                                                                                                    |                                                                                                    |                                                                                                    |                                                                                                    |                                                                                                    |
|                                                                                                    |                                                                                      |                                                                                                    |                                        |      |                                                                                                    |                                                                                                    | Run                                                                                                    |                                                                                                    | Reset                                                                                                    |
| Eligible Programs 2023-11-16                                                                                                    |                                                                                      |                                                                                                    |                                        |      |                                                                                                    |                                                                                                    |                                                                                                    |                                                                                                    |                                                                                                    |
|                                                                                                    |                                                                                      |                                                                                                    |                                        |      |                                                                                                    |                                                                                                    |                                                                                                    |                                                                                                    |                                                                                                    |
| Program Name                                                                                                    | Code                                                                                 | Rate                                                                                                    | Price                                  |      |                                                                                                    |                                                                                                    |                                                                                                    |                                                                                                    |                                                                                                    |
| DSCR 30yr Fixed                                                                                                    | AAAP007                                                                              | 7.376                                                                                                    | 95.000                                 | Clic | k Here                                                                                                    |                                                                                                    |                                                                                                    |                                                                                                    |                                                                                                    |
| Eligible Programs 2023-11-16                                                                                                    |                                                                                      |                                                                                                    |                                        |      | 2023-11-16                                                                                                    |                                                                                                    |                                                                                                    |                                                                                                    |                                                                                                    |
| Program Name                                                                                                    | Code                                                                                 | Rate                                                                                                    | Price                                  |      |                                                                                                    |                                                                                                    | DSCR 30yr Fix                                                                                                    | ed                                                                                                    |                                                                                                    |
| DSCR 30yr Fixed                                                                                                    | AAAP007                                                                              | 7.375                                                                                                    | 95.000                                 |      |                                                                                                    |                                                                                                    | Fina                                                                                                    | I rate=Base rate-p                                                                                                    | rice adjustment                                                                                                    |
|                                                                                                    |                                                                                      |                                                                                                    |                                        |      | Base Nate                                                                                                    | Base Price                                                                                                    | Final Rate                                                                                                    | Final Price                                                                                                    | (Credit)Point                                                                                                    |
| Program Note                                                                                                    |                                                                                      |                                                                                                    |                                        |      | 7.500                                                                                                    | 99.500                                                                                                    | 7.500                                                                                                    | 95.375                                                                                                    | \$32,375.00                                                                                                    |
| The following are excluded fro<br>*Available in all the states exc                                                                                                    | om Price Engine to calculate an<br>cept ID, NJ, TX, UT                               | nd you need to consider these infor                                                                                                    | nation if applicable:                  |      | 7.625                                                                                                    | 99.875                                                                                                    | 7.825                                                                                                    | 95.750                                                                                                    | \$29,750.00                                                                                                    |
| *State max LTV/CLTV-TX, AZ,<br>*MD Investment for No PPP o                                                                                                    | , DC, NC, WA: 70%.                                                                   |                                                                                                    |                                        |      | 7.750                                                                                                    | 100.125                                                                                                    | 7.750                                                                                                    | 96.000                                                                                                    | \$28,000.00                                                                                                    |
| *Prepaid Payment Penalty is<br>*Please call for price about M                                                                                                    | 5% of the remaining loan balan<br>Manufactured Home . 5-10 Units                     | nce.<br>s and loan amt >\$2.0 millions.                                                                                                    |                                        |      | 7.875                                                                                                    | 100.375                                                                                                    | 7.875                                                                                                    | 96.260                                                                                                    | \$26,250.00                                                                                                    |
| stribuot can to price about in                                                                                                    |                                                                                      |                                                                                                    |                                        |      | 8.000                                                                                                    | 100.625                                                                                                    | 8.000                                                                                                    | 96.500                                                                                                    | \$24,500.00                                                                                                    |
| A Realized December 2                                                                                                    |                                                                                      |                                                                                                    |                                        |      | 8.125                                                                                                    | 101.000                                                                                                    | 8.125                                                                                                    | 90.875                                                                                                    | \$21,875.00                                                                                                    |
| Augustinent Descriptions                                                                                                    |                                                                                      |                                                                                                    |                                        |      |                                                                                                    |                                                                                                    |                                                                                                    | 201000                                                                                                    |                                                                                                    |
| En son de la companya de la companya de la companya de la companya de la companya de la companya de la companya                                                                                                    |                                                                                      |                                                                                                    |                                        |      | 8.250                                                                                                    | 101.375                                                                                                    | 8.250                                                                                                    | 97.250                                                                                                    | \$19,250.00                                                                                                    |
| Description                                                                                                    | Rate                                                                                 | Pric                                                                                                    | :e                                     |      | 8.250 8.375                                                                                                    | 101.375                                                                                                    | 8.250                                                                                                    | 97.825                                                                                                    | \$19,250.00<br>\$18,625.00                                                                                                    |
| Description<br>DSCR, 2-4 Units, LTV 65.01-70.00                                                                                                    | Rate                                                                                 | Pric<br>-1.0                                                                                                    | 000                                    |      | 8.250<br>8.375<br>8.500<br>8.875                                                                                                    | 101.375<br>101.750<br>102.125                                                                                                    | 8.250<br>8.375<br>8.500                                                                                                    | 97.250<br>97.825<br>98.000<br>98.375                                                                                                    | \$19,250.00<br>\$16,825.00<br>\$14,000.00                                                                                                    |
| Description<br>DSCR, 2-4 Units, LTV 65.01-70.00<br>DSCR, Non-Foreign National, FICO 7401<br>00                                                                                                    | Rate                                                                                 | Pric<br>-1.0<br>-1.0                                                                                                    | e<br>000                               |      | 8.250<br>8.375<br>8.800<br>8.825<br>8.750                                                                                                    | 101.375<br>101.750<br>102.128<br>102.500<br>102.780                                                                                                    | 8.250<br>8.375<br>8.500<br>8.625<br>8.750                                                                                                    | 97.250<br>97.825<br>98.000<br>98.375<br>98.624                                                                                                    | \$19.250.00<br>\$10,525.00<br>\$14,000.00<br>\$11,375.00<br>\$6,023.00                                                                                                    |
| Description<br>DSCR, 2-4 Units, LTV 65.01-70.00<br>DSCR, Non-Foreign National, FICO 740 I<br>00<br>DSCR, Escrow Walver                                                                                                    | Rate                                                                                 | Pric<br>-1.0<br>-1.0<br>-0.1                                                                                                    | e 0000<br>2250                         |      | 8.250<br>8.375<br>8.500<br>8.625<br>8.750<br>8.875                                                                                                    | 101.375<br>101.750<br>102.125<br>102.800<br>102.750<br>103.000                                                                                                    | 8.250<br>8.375<br>8.500<br>8.825<br>8.750<br>8.875                                                                                                    | 97.250<br>97.825<br>98.000<br>98.375<br>98.625<br>98.675                                                                                                    | 518.250.00<br>519.525.00<br>514.000.00<br>511.375.00<br>39.525.00<br>37.875.00                                                                                                    |
| Description DSCR. 2-4 Units, LTV 65.01-70.00 DSCR, Non-Foreign National, FICO 7401 00 DSCR, Escrow Walver DSCR, No PPP                                                                                                    | Rate                                                                                 | Pri-<br>-10<br>-10<br>-10<br>-10<br>-10<br>-10<br>-10<br>-20                                                                                                    | e 0000<br>0000<br>2200                 |      | 8.250<br>8.375<br>8.500<br>8.825<br>8.750<br>8.875<br>9.000                                                                                                    | 101.375<br>101.750<br>102.125<br>102.500<br>102.750<br>103.000<br>103.250                                                                                         | 8.250<br>8.375<br>8.500<br>8.825<br>8.750<br>8.875<br>9.000                                                                                                    |                                                                                                    | 519.250.00<br>519.825.00<br>514.000.00<br>511.275.00<br>59.025.00<br>57.275.00<br>50.155.00                                                                                                    |
| Description DSCR, 2-4 Units, LTV 85.01-70.00 DSCR, INon-Foreign National, FICO 740 I 00 DSCR, Escrow Walver DSCR, No PPP Total adjustment                                                                                                    | Rate           Plus, LTV 05 01-70.                                                   | Prie<br>-10<br>-11<br>-10<br>-11<br>-10<br>-11<br>-12<br>-20<br>-14                                                                                                    | e<br>000<br>250<br>250<br>250          |      | 8.250<br>8.375<br>8.500<br>8.625<br>8.750<br>8.875<br>8.875<br>9.000<br>9.125                                                                                                    | 101.375<br>101.750<br>102.125<br>102.800<br>102.750<br>103.000<br>103.250<br>103.500                                                                              | 8.250<br>8.375<br>8.800<br>8.825<br>8.750<br>8.875<br>9.000<br>9.125                                                                                                    | 07.850<br>07.825<br>08.000<br>08.375<br>08.625<br>08.875<br>09.125<br>09.375                                                                                                    | 519.250.00<br>519.825.00<br>514.000.00<br>511.375.00<br>58.025.00<br>59.7.875.00<br>59.1.75.00<br>54.375.00                                                                                                    |
| Description           DSCR, 2-4 UHIN, LTV 65 01-70 00         DSCR, Non-Foreign National, FICO 740 100         DSCR, Non-Foreign National, FICO 740 100         DSCR, Non-Fo                                                                                                    | Rate<br>Plus, LTV 65:01-70.                                                          | Pri<br>-10<br>-13<br>-14<br>-11<br>-14<br>-11<br>-14<br>-15<br>-14<br>-15<br>-14<br>-14<br>-14<br>-14<br>-14<br>-14<br>-14<br>-14<br>-14<br>-14                                                                                                    | e<br>000<br>250<br>250<br>25           |      | 8.250<br>8.75<br>8.800<br>8.815<br>8.75<br>8.875<br>8.000<br>9.125<br>9.250                                                                                                    | 101.378<br>101.780<br>102.128<br>102.500<br>102.790<br>102.200<br>103.200<br>103.200<br>103.500                                                                   | 8.20<br>8.375<br>8.500<br>8.525<br>8.75<br>8.875<br>9.000<br>9.125<br>9.259                                                                                                    | 47.250<br>97.825<br>98.000<br>98.376<br>98.625<br>98.876<br>99.125<br>99.125<br>99.376<br>99.825                                                                                                    | \$19.250.00<br>\$19.02500<br>\$11.07500<br>\$4.025.00<br>\$4.025.00<br>\$4.025.00<br>\$4.025.00<br>\$2.025.00                                                                                                    |
| Description<br>DSCR, 24 Write, LTV 65 01-70 00<br>DSCR, Non-Foreign National, FICO 7401<br>DSCR, Non-Foreign National, FICO 7401<br>DSCR, Non-Foreign National | Plus, LTV 85:01-70.                                                                  | 41<br>41<br>41<br>41<br>41<br>41<br>41                                                                                                    | *<br>0000<br>200<br>000<br>250         |      | 8.250<br>8.375<br>8.800<br>8.825<br>8.750<br>8.875<br>9.000<br>9.125<br>0.250<br>0.215                                                                                                    | 101.375<br>101.750<br>102.126<br>102.500<br>102.700<br>103.000<br>103.500<br>103.500<br>103.750                                                                   | 8.290<br>8.375<br>8.500<br>8.520<br>8.750<br>8.625<br>9.000<br>9.128<br>9.250<br>9.250                                                                                                    | <ul> <li>¥7.250</li> <li>¥7.825</li> <li>¥8.000</li> <li>\$8.376</li> <li>\$8.625</li> <li>\$8.876</li> <li>\$9.125</li> <li>\$9.376</li> <li>\$9.875</li> </ul>                                                                                                    | 519.250.00<br>319.02500<br>514.0000<br>511.070.00<br>59.025.00<br>57.275.00<br>59.125.00<br>54.375.00<br>54.375.00<br>54.375.00<br>54.375.00                                                                                                    |
| Description<br>DSCR, 2-4 Minks, LTV 65:01-70.00<br>DSCR, Non-Foreign National, FICO 7401<br>DSCR, Non-Foreign National, FICO 7401<br>DSCR, Non PPP<br>Total adjustment<br>See here fo                                                                                                    | Rate<br>Plas, LTV 55 01-70<br>0<br>or price adjustmer                                | Pri<br>-10<br>-10<br>-10<br>-10<br>-10<br>-10<br>-10<br>-11<br>-11<br>-11                                                                                                    | e<br>000<br>000<br>000<br>000          |      | 8.200<br>8.375<br>8.620<br>8.475<br>8.675<br>8.600<br>9.155<br>9.250<br>9.375<br>9.300                                                                                                    | 101.375<br>101.760<br>102.500<br>102.500<br>103.000<br>103.000<br>103.000<br>103.760<br>104.250                                                                   | 8.290<br>8.375<br>8.600<br>8.623<br>8.750<br>8.750<br>9.000<br>9.125<br>9.220<br>9.230<br>9.378                                                                                                    | 47.250<br>67.025<br>68.000<br>68.025<br>68.025<br>69.125<br>69.025<br>69.075<br>100.125                                                                                                    | 519.250.00<br>519.025.00<br>514.000.00<br>51.375.00<br>50.7575.00<br>54.375.00<br>54.375.00<br>5475.00<br>(5275.00                                                                                                    |
| Description DSCR_24_UMBs_LTV6501-70.00 DSCR_Vextprogramstoral_FICO_7401 00 DSCR_textprov_Walver DSCR_textprov_Walver Total adjustment See here fo                                                                                                    | Plus, LTV 8501-70.<br>0<br>or price adjustmer                                        | 40<br>41<br>42<br>43<br>43<br>41<br>41<br>41<br>41<br>41<br>41                                                                                                    | e<br>000<br>220<br>25                  |      | 8.250<br>8.375<br>8.805<br>8.825<br>8.825<br>8.825<br>8.825<br>9.000<br>9.125<br>9.250<br>9.250<br>9.800<br>9.825                                                                                                    | 101.375<br>101.760<br>102.500<br>102.500<br>103.500<br>103.500<br>103.500<br>103.600<br>104.500                                                                   | 8.200<br>8.375<br>8.500<br>8.750<br>8.750<br>9.000<br>9.125<br>9.250<br>9.375<br>9.500<br>9.525                                                                                                    | 0,259<br>97.05<br>60.00<br>93.75<br>64.05<br>64.05 | 519.250.00<br>\$19.055.00<br>\$14.000.00<br>\$11.375.00<br>\$36.65.00<br>\$7.878.00<br>\$4.375.00<br>\$4.375.00<br>\$2.65.00<br>(\$27.50<br>\$4.375.00<br>\$2.65.00<br>(\$27.50<br>\$2.65.00<br>\$2.65.000<br>\$2.65.000<br>\$2.                                                                |
| Description<br>DSCR 2-4 Visits, LTV 65:01-70.00<br>DSCR, NoProving National, FICO 7401<br>00<br>DSCR, Exercise Visitive<br>DSCR, No.PPP<br>Total adjustment<br>See here fo                                                                                                    | Rate<br>Plus, LTV 85 01-70<br>0<br>or price adjustmer                                | Pri<br>40<br>40<br>40<br>40<br>40<br>41<br>41<br>t for the loan                                                                                                    | e<br>0000<br>200<br>200                |      | 8.250<br>8.375<br>8.825<br>8.325<br>8.375<br>9.000<br>9.25<br>9.250<br>9.355<br>9.001<br>9.015<br>9.025<br>9.015                                                                                                    | 101.375<br>101.750<br>102.125<br>102.500<br>103.500<br>103.500<br>103.500<br>103.500<br>104.500<br>104.600<br>104.600<br>104.600                                  | 8.250<br>8.500<br>8.600<br>8.600<br>8.750<br>8.750<br>8.750<br>8.120<br>8.250<br>8.250<br>8.250<br>8.250<br>8.250<br>8.250<br>8.250                                                                                                    | 0.209           07.050           60.000           60.001           60.001           60.001           60.001           60.001           60.001           60.001           60.001           60.001           60.001           60.001           60.001           60.001           60.001           60.001           60.001           60.001           60.001           60.001           60.001           60.001           60.001                                                                                                    | 519.250.00<br>\$19.005.00<br>\$14,000.00<br>\$11,375.00<br>\$46.80 0<br>\$7,875.00<br>\$4,375.00<br>\$2,265.00<br>\$22,055.00<br>(\$275.00<br>\$275.00<br>\$22,055.00<br>\$375.00<br>\$23,555.00<br>\$375.00<br>\$375.00<br>\$ |
| Description<br>DSCR 2-4 Units, LTV 65:01-0.00<br>DSCR Non-Foreign National, FICO 740<br>DSCR Non-Foreign National, FICO 740<br>DSCR No PPP<br>Total adjustment<br>See here fo                                                                                                    | Rate<br>Plue, LTV 85.01-70.<br>0<br>Dr price adjustmer                               | Free           -10           -10           -10           -10           -10           -10           -10           -10           -10           -10           -10           -10           -10           -10           -10           -10           -10           -11           -10           -10           -10           -10           -10           -10           -10           -10           -10           -10           -10           -10           -10           -10           -10           -10           -10           -10           -10           -10           -10           -10           -10           -10           -10           -10           -10           -10           -10           -10           -10           -10 | e<br>0000<br>2000<br>25                |      | 8.20<br>8.375<br>8.025<br>8.025<br>8.025<br>8.275<br>9.025<br>9.25<br>9.25<br>9.25<br>9.25<br>9.25<br>9.25<br>9.25<br>9.                                                                                                    | 101.375<br>107.750<br>102.750<br>102.760<br>103.260<br>103.260<br>103.260<br>103.260<br>104.850<br>104.655<br>104.750                                             | 8.250<br>8.375<br>8.600<br>8.620<br>8.730<br>8.730<br>0.000<br>0.120<br>0.230<br>0.378<br>0.500<br>0.250<br>0.250<br>0.500<br>0.250<br>0.500<br>0.250<br>0.500<br>0.5000<br>0.5000<br>0.5000<br>0.5000<br>0.5000<br>0.5000<br>0.5000<br>0.5000<br>0                                                                                                    | 9,239           97,235           60,000           60,375           60,375           60,375           60,375           60,376           60,376           60,376           60,376           60,376           60,376           60,376           60,376           60,376           60,376           60,376           60,376           60,376           60,376           60,376           60,376           60,376           60,376           60,376           60,376           60,376           60,376           60,376           60,376           60,376           60,376           60,376           60,376           60,376                                                                                                    | 519.250.00<br>519.055.00<br>511.375.00<br>50.7875.00<br>50.125.00<br>54.375.00<br>5375.00<br>6375.00<br>6375.00<br>(22.055.00)<br>(23.000,00)<br>(24.375.00)                                                                                                    |
| Description<br>DSCR_2-4 Units, LTV6501-70.00<br>DSCR, Nov-Foreign National, FICO 7401<br>00<br>DSCR, Excrow Walver<br>DSCR, No PP<br>Total adjustment<br>See here fo                                                                                                    | Plue, LTV 55.01-72.<br>0<br>0<br>0<br>0<br>0<br>0<br>0<br>0<br>0<br>0<br>0<br>0<br>0 | Pri<br>-10<br>-10<br>-10<br>-10<br>-10<br>-10<br>-11<br>-11<br>-11<br>-11                                                                                                    | e<br>0000<br>0000<br>000<br>280<br>000 |      | 8.20<br>8.375<br>8.00<br>8.225<br>8.25<br>8.25<br>8.20<br>9.025<br>9.025 | 101.375<br>101.750<br>102.150<br>102.000<br>103.000<br>103.000<br>103.000<br>103.000<br>104.000<br>104.000<br>104.000<br>104.000<br>104.000<br>104.000<br>104.000 | 8.250<br>8.375<br>8.800<br>8.800<br>8.825<br>8.720<br>8.720<br>9.020<br>9.120<br>9.120<br>9.250<br>9.2500<br>9.250<br>9.250<br>9.250<br>9.250<br>9.250<br>9.250<br>9.250<br>9.250<br>9.250<br>9.250 | 9.299<br>97.059<br>98.000<br>98.075<br>98.075<br>98.075<br>99.075<br>99.075<br>100.075<br>100.075<br>100.025                                                                                                    | \$19.250.00<br>\$10.02500<br>\$11.070.00<br>\$11.170.00<br>\$11.170.00<br>\$1.175.00<br>\$1.15.00<br>\$4.15.00<br>\$2.255.00<br>\$375.00<br>(\$275.00<br>\$2.255.00<br>\$375.00<br>\$4275.00<br>\$4275.00<br>\$4375.00<br>\$4375.00<br>\$4375.00<br>\$43.75.00<br>\$43.75.0                                                                                                    |
| Description<br>DGCR, 2-4 Vinits, LTV 65 91-70.00<br>DGCR, Nov-Foreign National, FICO 7401<br>00<br>DSCR, Nov-Foreign National, FICO 7401<br>00<br>DSCR, No PPP<br>Total adjustment<br>See here fo                                                                                                    | Rate<br>Plus, LTV 65 01-70.<br>0<br>or price adjustmer                               | Pit<br>-10<br>-10<br>-10<br>-11<br>-11<br>-11<br>-11<br>-11<br>-11<br>-11                                                                                                    | *                                      |      | 8.300<br>8.375<br>8.502<br>8.252<br>8.750<br>8.000<br>8.253<br>8.250<br>8.375<br>8.000<br>8.255<br>8.255<br>8.255<br>8.275<br>10.000<br>10.0000<br>10.000<br>10.0000<br>10.0000<br>10.000<br>10.000<br>10.000<br>10.0000<br>10.0000<br>10.000                                                                                                    | 101.375<br>101.750<br>102.150<br>102.500<br>103.500<br>103.500<br>103.500<br>103.500<br>104.500<br>104.500<br>104.500<br>104.500<br>104.505<br>104.500<br>105.500 | a.29     a.29     a.29     a.29     a.29     a.29     a.29     a.29     a.29     a.29     a.20     a.20     a.20     a.20     a.20     a.20     a.20     a.20     a.20     a.27     a.20     a.27     a.20     a.27     a.20     a.20                                                                                                    | <ul> <li>9.29</li> <li>9.29</li> <li>9.00</li> <li>40.375</li> <li>40.55</li> <li>40.75</li> <li>40.75</li> <li>40.75</li> <li>40.25</li> <li>40.75</li> <li>40.75</li> <li>40</li></ul>                                                                                                    | 919.250.00<br>919.250.00<br>914.000.00<br>911.75.00<br>91.75.00<br>91.75.00<br>91.75.00<br>92.75.00<br>92.75.00<br>92.75.00<br>92.75.00<br>92.75.00<br>92.75.00<br>93.75.00<br>93.75.00                                                                                                    |

#### Step 7: Pay Attention to Special Notes

Some programs may have additional notes containing important information such as:

\*Specific requirements unique to the program.

\*States where the program is applicable.

\*Other adjustments and details not reflected in the Price Engine.

Don't forget to review these notes to ensure full compliance and understanding of each program's nuances.

# LENDINGS WE ARE EXPERTS!

# AAA LENDINGS 117 S Garfield Ave, Alhambra, CA 91801

(626) 566-8897 | NMLS #295075

|                                                                                                    |                                                                   |                      |                               |                                                  | 1                                                       | Run     |              | Reset        |  |  |
|----------------------------------------------------------------------------------------------------|-------------------------------------------------------------------|----------------------|-------------------------------|--------------------------------------------------|---------------------------------------------------------|---------|--------------|--------------|--|--|
| ligible Programs 2023-11-                                                                                                    | 16                                                                |                      |                               | 2023-11-16                                       |                                                         |         |              |              |  |  |
| Program Name                                                                                                    | Code                                                              | Rate                 | Price                         | Expanded HELOC 30 Yrs Term(10/20 Expanded HELOC) |                                                         |         |              |              |  |  |
| Expanded HELOC 30 Yrs Term(10<br>LOC)                                                                                                    | V20 Expanded HE                                                   | 9.780                | 99.500                        | Base Rate                                        | e Rate Base Price Final Rate Final Price (Credit)/Point |         |              |              |  |  |
|                                                                                                    |                                                                   | Plea                 | ase nav attention to the note | 9.750                                            | 69.500                                                  | 9.750   | 99.500       | \$1,000.00   |  |  |
| Program Note                                                                                                    |                                                                   |                      |                               | 9.875                                            | 100.000                                                 | 9.875   | 100.000      | \$0.00       |  |  |
| Prime Rate: 8.50%.                                                                                                    |                                                                   |                      |                               | 10.000                                           | 100.500                                                 | 10.000  | 100.500      | (\$1,000.00) |  |  |
| Available in AZ,CA,DC,F<br>Minimum DRAW - LESS                                                                                                    | L,GA,IL,MD,MN,NM,NC,NV,OH,OF<br>ER of \$50,000 or 75% of the Line | K,OR,PA,SC,TN,WA,WV. |                               | 10.125                                           | 101.375                                                 | 10.125  | 101.250      | (\$2,500.00) |  |  |
| Minimum DRAWY - L253ER OF 350,000 OF 75% OF THE LINE.<br>#5515.mBax Combined Lines.<br>#5elf-employed: Max Line - 5250,000/720 min FICO<br>85.000 - 1000 - 10000 - 1000 - 1000 - 1000 - 1000 - 1000 - 1000 - 1000 - |                                                                   |                      | 10.250                        | 101.876                                          | 10.250                                                  | 101.250 | (\$2,500.00) |              |  |  |
|                                                                                                    |                                                                   |                      | 10.375                        | 102.500                                          | 10.375                                                  | 101.250 | (\$2,500.00) |              |  |  |
| Draw Term: 120 Months<br>36 Months, H                                                                                                    | (-2.000);<br>ICLTV<=80%, (+1.250);                                |                      |                               | 10.500                                           | 103.000                                                 | 10.500  | 101.250      | (\$2,500.00) |  |  |
| 24 Months, HCLTV=80%, (+1.750)                                                                                                    |                                                                   |                      |                               | 10.825                                           | 103.750                                                 | 10.825  | 101.250      | (\$2,500.00) |  |  |
|                                                                                                    |                                                                   |                      |                               | 10.750                                           | 104.250                                                 | 10.750  | 101.250      | (\$2,500.00) |  |  |
|                                                                                                    |                                                                   |                      |                               | 10.875                                           | 104.625                                                 | 10.875  | 101.250      | (\$2,500.00) |  |  |
| djustment Descriptions                                                                                                    |                                                                   |                      |                               | 11.000                                           | 105.125                                                 | 11.000  | 101.250      | (\$2,500.00) |  |  |
| n and an an an an an an an an an an an an an                                                                                                    | <b>5</b> -22                                                      |                      |                               | 11.125                                           | 105.750                                                 | 11.125  | 101,250      | (\$2,500.00) |  |  |
| rescription                                                                                                    | Rate                                                              |                      | rnce                          | 11.250                                           | 108.125                                                 | 11.250  | 101.250      | (\$2,500.00) |  |  |
| No Data                                                                                                    |                                                                   |                      | 11.375                        | 106.600                                          | 11.376                                                  | 101.250 | (\$2,500.00) |              |  |  |
|                                                                                                    |                                                                   |                      |                               | 11,500                                           | 106,750                                                 | 11,500  | 101.250      | (\$2,500.00) |  |  |
|                                                                                                    |                                                                   |                      |                               | 11.625                                           | 107.000                                                 | 11.625  | 101,250      | (\$2,500.00) |  |  |

Rate,terms and conditions are subject to change without notice

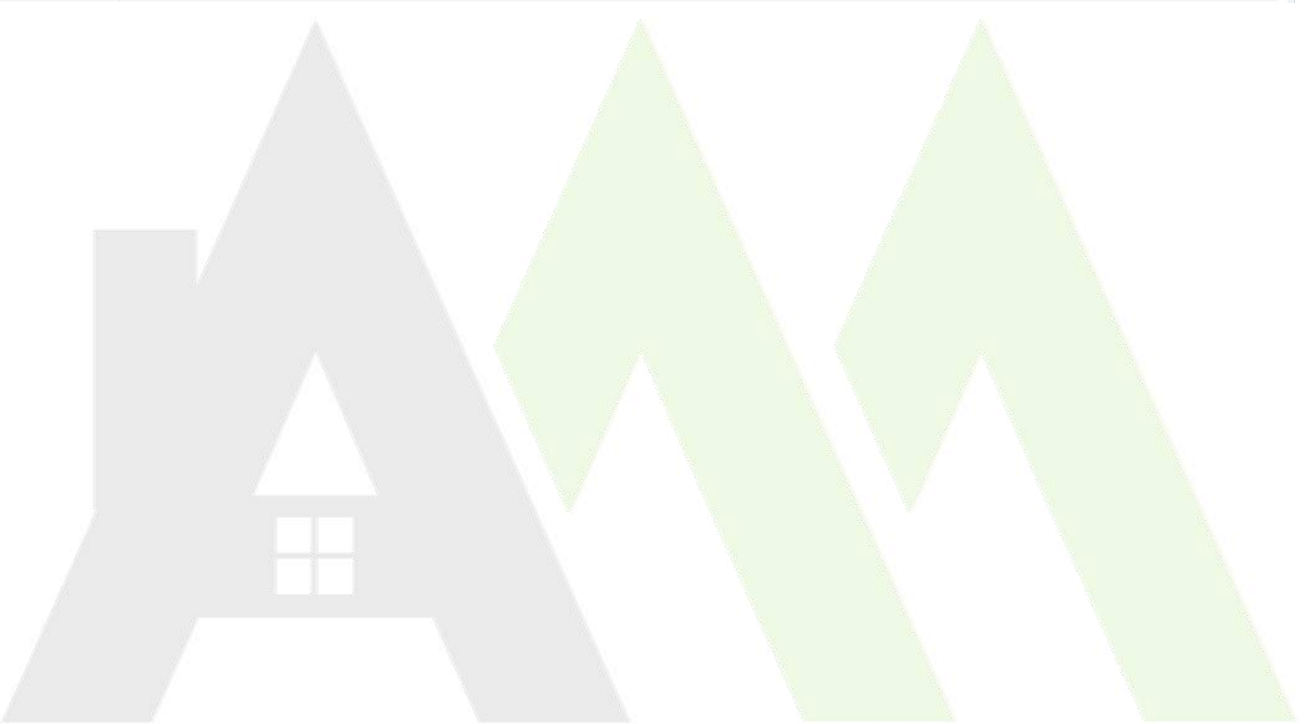